## pitney bowes

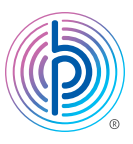

## Instructions de mise à jour de numéro de téléphone dans le cas de la gamme mailstation2<sup>™</sup> (K7C2)

Remarque : Un préfixe ne devrait pas être saisi avec le numéro de téléphone.

- 01. Appuyez sur le bouton Menu
- 02. Appuyez sur la touche fléchée pour faire défiler jusqu'à Modifier la configuration?
- 03. Appuyez sur le bouton Entrée/Oui
- 04. Appuyez sur la touche fléchée pour faire défiler jusqu'à Modifier les paramètres de communic.?
- 05. Appuyez sur le bouton Entrée/Oui
- 06. Appuyez de nouveau sur la touche fléchée jusqu'à Changer numéro centre T.-R.?
- 07. Appuyez sur le bouton Entrée/Oui
- **08.** Appuyez sur **C (Annuler/retour)** pour effacer le numéro actuel et entrez l'un des numéros de téléphone indiqués ci-dessous comme numéro de téléphone du centre de données: Remarque : Si un des numéros ci-dessous s'affiche, passez directement à l'étape suivante.
  - i. 1 844 449 7224
  - ii. 1 844 449 7223 (autre numéro possible)
- 09. Appuyez sur le bouton Entrée/Oui
- **10.** À l'invite *Rester dans progr.*?, débranchez le cordon d'alimentation électrique (ce cordon est noir habituellement) à l'arrière du compteur
- 11. Attendez une minute, puis rebranchez le cordon d'alimentation dans votre compteur

Une fois le compteur rallumé, veuillez effectuer une demande de solde en suivant les étapes indiquées ci-dessous.

Connectez votre système à l'aide d'une ligne téléphonique analogique ou d'un ordinateur doté du logiciel PC Meter Connect<sup>™</sup>, afin que votre compteur puisse communiquer avec le Centre Télé-recharge de Pitney Bowes.

- 01. Appuyez sur la touche Fonds
- 02. Appuyez sur la touche flèche vers le bas jusqu'à ce que Vérif. mont. dispon. pour télécharg. s'affiche
- 03. Appuyez sur Entrée/Oui

• Le compteur compose le numéro de téléphone ou se connecte au Centre Télé-recharge et affiche le solde disponible

04. Appuyez sur la touche Annuler/Retour deux fois pour revenir à votre écran principal
Si vous y êtes invité, veuillez effectuer une mise à jour de logiciel en appuyant sur Entrée/Oui et Entrée/Oui à nouveau lorsque terminé